# PETUNJUK PENGGUNAAN LAYANAN SELF-REGULATED LEARNING BAGI MAHASISWA UNY

## **P2B LPPMP UNY**

## A. DESKRIPSI

Self-Regulated Learning merupakan layanan belajar mandiri untuk peningkatan kemampuan Bahasa Inggris yang merupakan hasil kerjasama Bidang I UNY (Wakil Rektor I) dengan P2B LPPMP UNY. Tujuan dari layanan ini adalah untuk menyediakan fasilitas bagi mahasiswa yang ingin meningkatkan kemampuan Bahasa Inggris yang dapat diakses kapan saja dan dimana saja, serta menyediakan fasilitas tanya jawab secara *online* dengan instruktur P2B agar terwujudnya budaya belajar Bahasa Inggris secara mandiri.

Layanan ini menggunakan *E-Learning Besmart* yang dikembangkan oleh tim IT Pusat Komputer UNY yang berbasiskan *Moodle*. Di dalam layanan ini, mahasiswa dapat mengakses materi-materi dalam bentuk artikel, materi belajar interaktif, serta quiz interaktif.

## B. PROSEDUR

- 1. Buka web browser pada komputer/laptop/smartphone yang terhubung dengan internet.
- 2. Akses laman web bit.ly/selfregulated
- 3. Klik "Login UNITY (Mahasiswa dan Dosen)

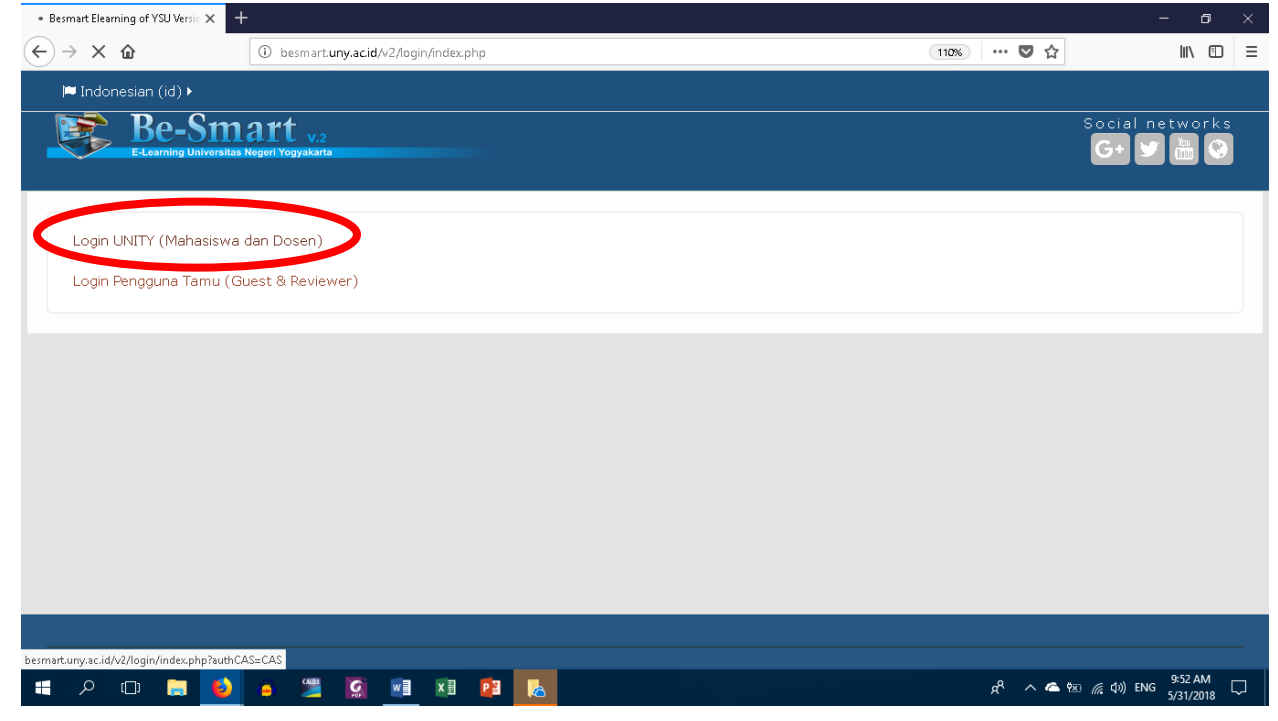

4. Isikan alamat e-mail UNY (@student.uny.ac.id) dan password e-mail UNY Anda.

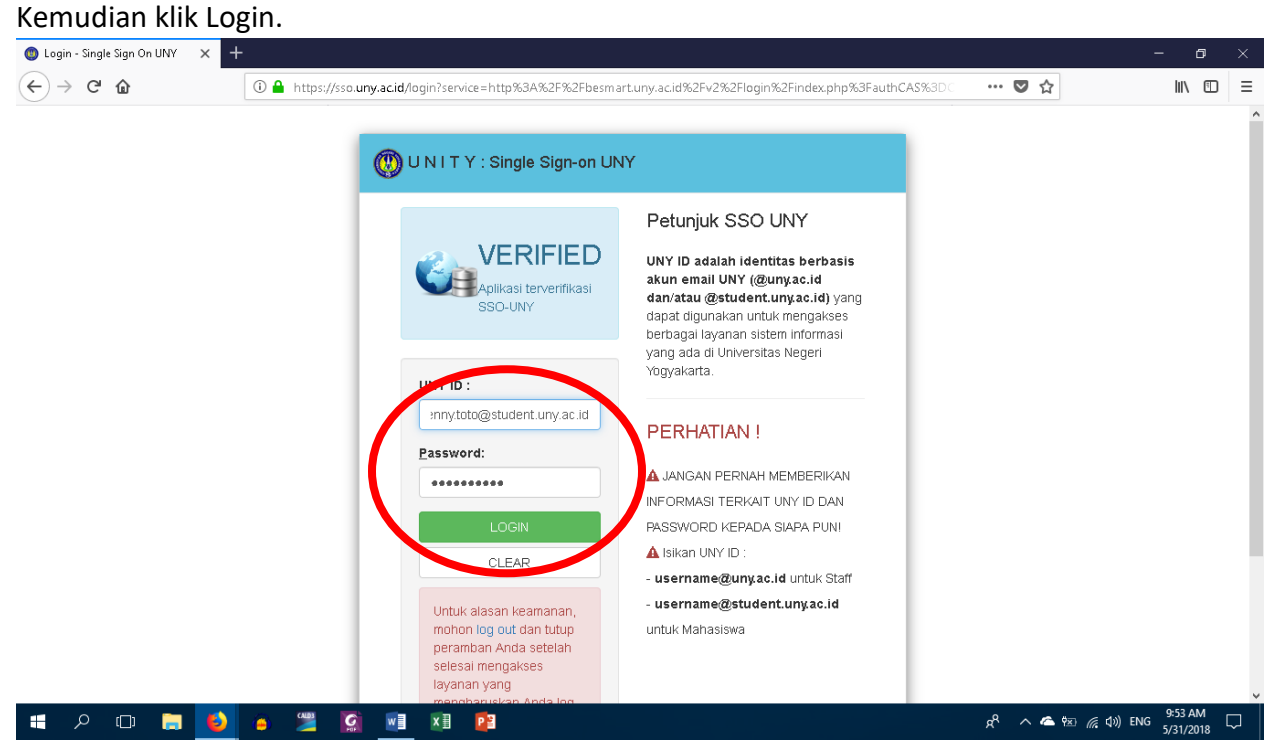

5. Pada 'Self Enrolment (Student)', ketikkan Enrollment Key: p2b Kemudian klik 'Enrol Me'

| English (en)  Hy courses  H This course   | 0 🖡 🗩 | DENNY TOTO PRASETYO, S.PD. •                                                                                                    |
|-------------------------------------------|-------|----------------------------------------------------------------------------------------------------|
| Self-Regulated Learning Enrolment options |       | NAVIGATION     D      A Home     Dashboard     Site pages                                                                                                    |
| Self-Regulated Learning                   | a,a,  | <ul> <li>My courses</li> <li>Pembekalan ProTEFL</li> <li>Mahasiswa Baru UNY Angkatan</li> <li>2018</li> <li>SALM</li> <li>Courses</li> <li>P28</li> <li>Self-Regulated Learning</li> </ul>                                 |
| Finrol me                                 |       | <ul> <li>&gt; Coba</li> <li>&gt; Tutorial POTEFL Reguler</li> <li>&gt; Tutorial Khusus</li> <li>Fakultas Ilmu Pendidikan</li> <li>Fakultas Bahasa dan Seni</li> </ul>                                                      |
| Password                                  |       | Fak. Matematika dan IPA<br>Fakultas Ilmu Sosial                                                                                                    |
| Submit                                    |       | <ul> <li>Fakultas Ilmu Keolahragaan</li> <li>Fakultas Ekonomi</li> <li>Program Pascasarjana</li> <li>Pelatihan</li> <li>Evaluasi &amp; Coba</li> <li>PDITT - UNY</li> <li>MDU dan MDK</li> <li>MKU</li> <li>PPG</li> </ul> |

6. Mahasiswa dihimbau untuk mengunduh aplikasi TOEFL Preparation untuk dipelajari menggunakan komputer/laptop, serta mengerjakan seluruh Review Exercises yang tersedia dalam Besmart

| OEFL Preparation                                                            | Deview Eveniese 2. Community |
|-----------------------------------------------------------------------------|------------------------------|
| -                                                                           | Review Exercises 2: Grammar  |
|                                                                             |                              |
| Klik link berikut untuk mengunduh aplikasi TOEFL Preparation untuk komputer | 🖌 Grammar Unit 1             |
|                                                                             | Grammar Unit 2               |
| Review Exercises 1: Listening                                               | Grammar Unit 3               |
| Listening Unit 1                                                            |                              |
| Listening Unit 2                                                            | 🖌 Grammar Unit 4             |
| Listening Unit 3                                                            | Grammar Unit 5               |
| Listening Unit 4                                                            |                              |
| Listening Unit 5                                                            | 🖌 Grammar Unit 6             |
| Listening Unit 6                                                            | Grammar Unit 7               |
| V Listening Unit 8                                                          |                              |
| Listening Unit 9                                                            | 🎸 Grammar Unit 8             |
| Listening Unit 10                                                           | Grammar Unit 9               |
| V Listening Unit 11                                                         |                              |
|                                                                             | 🏏 Grammar Unit 10            |
|                                                                             | 🖌 Grammar Unit 11            |
|                                                                             | Grammar Unit 12              |
|                                                                             | 🖌 Grammar Unit 13            |
|                                                                             | 🖌 Grammar Unit 14            |
|                                                                             | Grammar Unit 15              |
|                                                                             | Grammar Unit 16              |
|                                                                             | Grammar Unit 17              |
|                                                                             | Grammar Full Practice Test   |
|                                                                             |                              |

#### C. FASILITAS TANYA-JAWAB INTERAKTIF

Apabila mahasiswa memiliki pertanyaan ataupun hal yang kurang jelas mengenai Bahasa Inggris, mahasiswa dapat mengajukan pertanyaan pada Forum Diskusi dan Tanya Jawab. Pertanyaan dari peserta akan dijawab oleh instruktur Bahasa Inggris P2B. Berikut prosedur untuk melakukan tanya jawab.

#### 1. Klik pada Forum Diskusi dan Tanya Jawab.

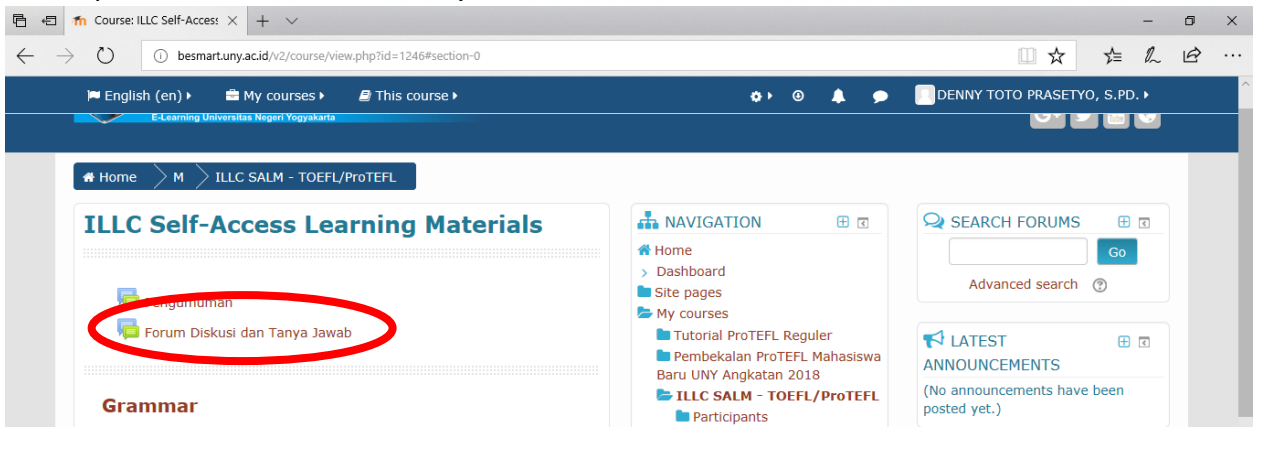

2. Klik Add a new discussion topic.

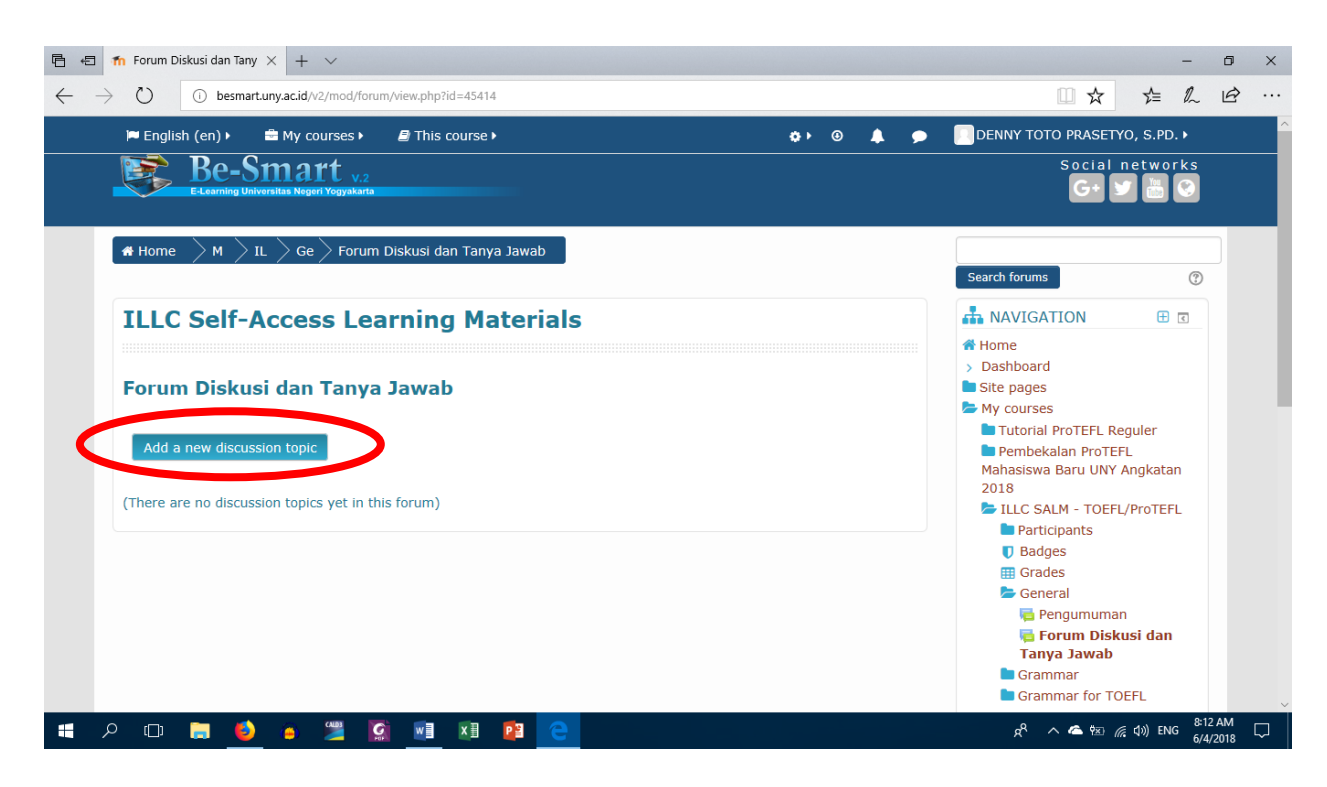

3. Tuliskan judul pertanyaan pada bagian *Subject* dan isi pertanyaan pada *Message*.

| 日 - 日          | ILLC SALM - TOEFL/Pro1 × + ∨                                         |                                                               |     |                                                                                                    |                                                                                                    | -               | ٥          | × |  |  |
|----------------|----------------------------------------------------------------------|---------------------------------------------------------------|-----|----------------------------------------------------------------------------------------------------|----------------------------------------------------------------------------------------------------|-----------------|------------|---|--|--|
| $\leftarrow$ - | besmart.uny.ac.id/v2/mod/                                            | forum/post.php?forum=3901                                     |     | <u> </u>                                                                                                    | \$ 5≜                                                                                                    | l_              | Ø          |   |  |  |
|                | 🍽 English (en) 🕨 🚔 My courses                                        | This course >                                                 | ⊛ 👃 | DENNY TOTO PRA                                                                                                    | SETYO, S.PD                                                                                                    | .•              |            | ^ |  |  |
|                | Home $ ightarrow$ M $ ightarrow$ IL $ ightarrow$ Ge $ ightarrow$ For | um Diskusi dan Tanya Jawab                                    |     |                                                                                                    |                                                                                                    |                 |            |   |  |  |
|                | ILLC Self-Access Learning Materials                                  |                                                               |     |                                                                                                    |                                                                                                    |                 |            |   |  |  |
|                | Forum Diskusi dan Tanya Jawab<br>• Collapse all                      |                                                               |     |                                                                                                    | <ul> <li>Home</li> <li>Dashboard</li> <li>Site pages</li> <li>My courses</li> <li>Tutorial ProTEFL Reguler</li> </ul> |                 |            |   |  |  |
|                | - Your new discussion topic                                          |                                                               |     | Pembekalan P<br>Mahasiswa Baru                                                                                                    | oTEFL<br>JNY Angkata                                                                                                  | n               |            |   |  |  |
|                | Subject ()                                                           | Fungsi adjective                                              |     | 2018                                                                                                    | DEFL/ProTEF                                                                                                    | L               |            | ł |  |  |
|                | Pressage U                                                           | Apa sebenarnya fungsi adjective dalam kalimat bahasa Inggris? |     | Granmar for Grammar for Gramma | uman<br><b>Diskusi dan</b><br>'a <b>b</b><br>ır TOEFL                                                                 |                 |            |   |  |  |
|                |                                                                      |                                                               |     | Contraction of the second second seco | TON                                                                                                    | ¢               |            |   |  |  |
|                | ା<br>ନ 🗔 🧮 🍎 🍅 💯                                                     | 🖸 🖬 📲 🖻 🧲                                                     |     | x <sup>e</sup> ^ <b>6</b>                                                                                                    | 図 <i>信</i> (丸)) ENG                                                                                                   | 8:13 /<br>6/4/2 | AM<br>2018 |   |  |  |

## 4. Klik Post to Forum.

| 🖻 🖅 🏦 ILLC SALM - TOEFL/Pro1 X 🕂 🗸                                              |                                                                                                    |                                                                                                    | -                                                                                  | o x      |  |  |  |
|---------------------------------------------------------------------------------|----------------------------------------------------------------------------------------------------|----------------------------------------------------------------------------------------------------|------------------------------------------------------------------------------------|----------|--|--|--|
| $\leftrightarrow$ $\rightarrow$ $\circlearrowright$ () besmart.uny.ac.id/v2/mod | /forum/post.php?forum=3901                                                                                                    |                                                                                                    |                                                                                    | <i>i</i> |  |  |  |
| 🍽 English (en) 🕨 🚔 My courses                                                   | ▶ 📓 This course ►                                                                                                    | ¢) 0 🌲 🗩                                                                                                    | DENNY TOTO PRASETYO, S.PD. >                                                       | ^        |  |  |  |
| Discussion subscription ③                                                       |                                                                                                    | .111                                                                                                    | Course administration                                                              |          |  |  |  |
| Attachment ③                                                                    | Maximum size for new files: 500KB, maximum attachments: 9   Maximum size for new files: 500KB, maximum attachments: 9  Files  Files Files  Files Files  Files  Files  Files  Files  Files  Files Files  Files Files Files Files  Files Files Files Files Files Files Files Files Fi |                                                                                                    | UPCOMING EVENTS 🔁 🖬<br>There are no upcoming events<br>Go to calendar<br>New event |          |  |  |  |
| <b>-</b> Tags                                                                   | You can drag and drop files here to add the                                                                                                    | RECENT ACTIVITY     T     Activity since Monday, 4 June 2018,<br>8:03 AM     Full report of recent activity |                                                                                    |          |  |  |  |
| Tags                                                                            | No selection<br>Enter tags                                                                                                    | Post to forum                                                                                               |                                                                                    |          |  |  |  |
| http://besmartuny.ac.id/v2/mod/forum/post.php                                   | There are to a contract of this form marked <b>()</b>                                                                                                    |                                                                                                    |                                                                                    |          |  |  |  |
| 🛒 🔎 🗊 🔚 🗳 🍯 🚆                                                                   | 🔯 📧 😰 🧲                                                                                                    |                                                                                                    | x <sup>q</sup> へ 🛎 🐄 🦟 ⊄୬) ENG 🐉 6/4                                               | AM 🖓     |  |  |  |

5. Untuk mengecek isi pertanyaan Anda dan untuk mengecek apakah telah dijawab oleh instruktur atau belum, klik judul diskusi anda.

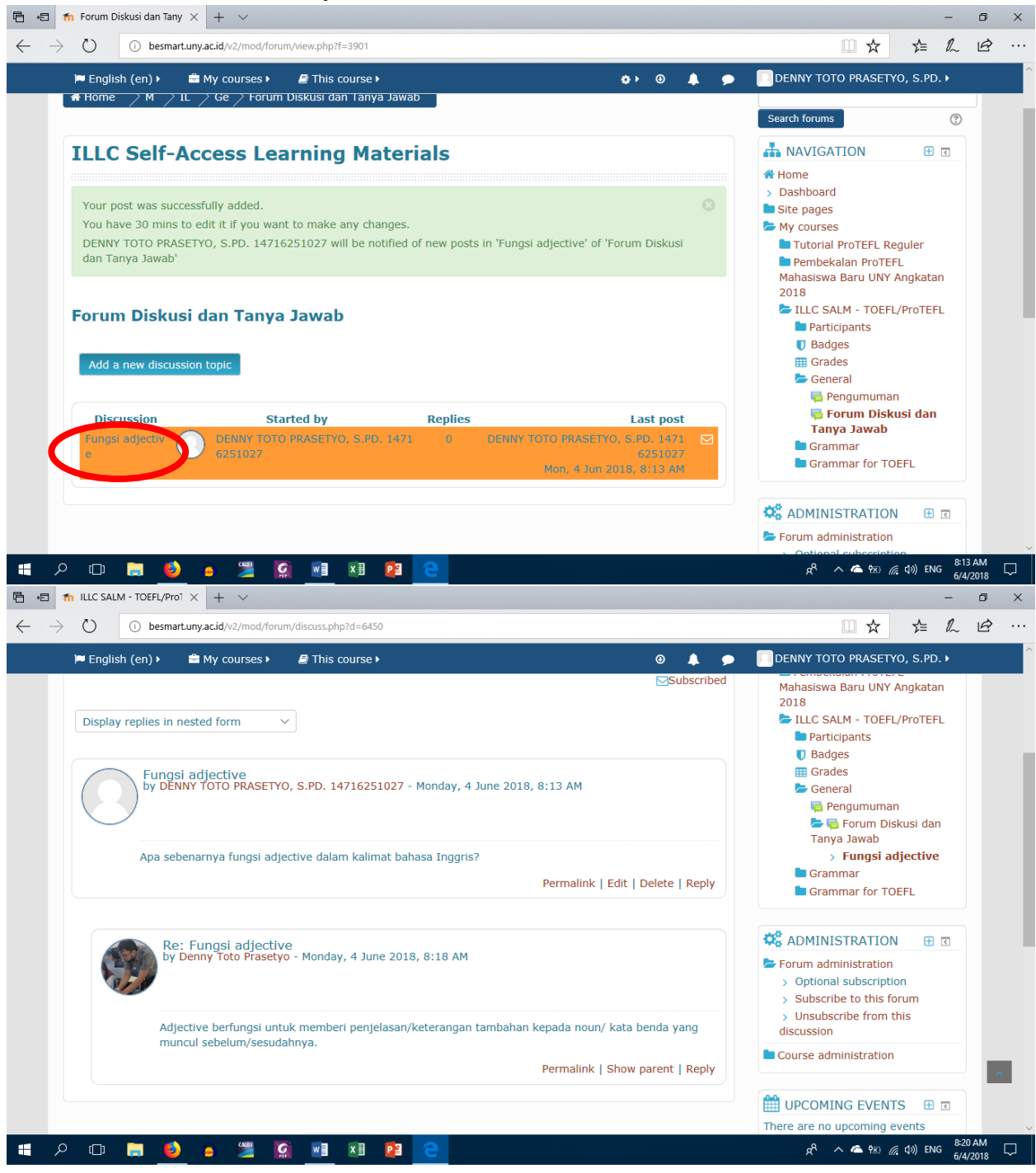

### D. KONTAK

Semua pertanyaan dan/atau kendala teknis pada saat mengakses pembelajaran online hanya dilayani melalui "Grup Telegram Customer Service P2B LPPMP UNY": dengan mengakses link berikut melalui *smartphone*: <u>http://bit.ly/cs-ltcuny</u> Dengan format: @DennyTP(spasi)SR(spasi)pertanyaan Contoh: @DennyTP SR Ada bagian yang tidak bisa diakses

(Anda harus mempunyai akun Telegram. Jika belum mempunyai aplikasi tersebut, silakan unduh melalui Playstore / Appstore)